# **MANUALE DI ISTRUZIONI**

Misuratore remoto MT50

(Remote Meter MT50)

Grazie mille per aver scelto questo prodotto! Questo manuale offre informazioni importanti e consigli rispetto all'installazione, uso, risoluzione dei problemi, ecc. Per favore leggere questo manuale attentamente prima di utilizzare il prodotto.

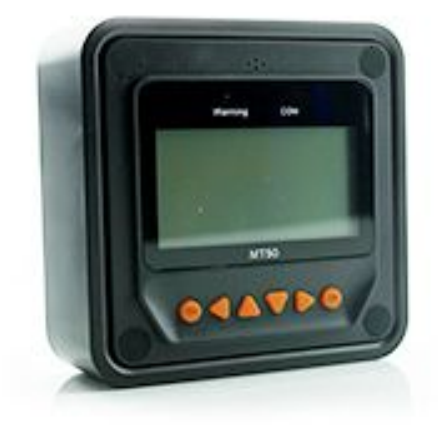

#### Misuratore remoto MT50

Il misuratore remoto (modello MT50) è disponibile per connettersi con i regolatori solari LSxxxxB(P), VSxxxxBN e TracerxxxxBN(P).

#### Indice:

| 1. | Istruzioni di sicurezza importanti | 3  |
|----|------------------------------------|----|
|    | 2. Info generali                   |    |
|    | a. caratteristiche                 |    |
|    | b. Funzioni principali             |    |
|    | c. Raccomandazioni                 |    |
|    | 3 Installazione                    | 4  |
|    | 4. Caratteristiche del prodotto    |    |
| 5. | Operazioni                         | 8  |
| •  | a. Bottoni                         | 8  |
|    | b. Menù principale                 | 8  |
|    | c. Monitoraggio in tempo reale     | 9  |
|    | d. Informazioni sul dispositivo    | 10 |
|    | e. Operazioni test                 | 10 |
|    | f. Parametri di controllo          |    |
|    | g. Impostazioni di caricamento     | 13 |
|    | h. Parametri dispositivo           | 15 |
|    | i. Password dispositivo            | 16 |
|    | j. Reset di fabbrica               | 16 |
|    | k. Messaggi di errore              | 16 |
|    | I. Parametri del misuratore        | 17 |
| 6. | Specifiche tecniche                | 18 |

#### 1. Istruzioni di sicurezza importanti:

#### **SEGUI QUESTE ISTRUZIONI:**

Questo manuale contiene istruzioni importanti sulla sicurezza, installazione e istruzioni operative per il Misuratore Remoto.

#### Informazioni generali sulla sicurezza

- Per favore esaminare il MT50 scrupolosamente dopo la consegna. Se è presente qualche danno, farlo sapere alla compagnia di spedizioni o alla nostra compagnia immediatamente. Una foto del danno potrebbe essere di aiuto.
- Leggere le istruzioni e gli avvisi di cautela nel manuale prima di cominciare l'installazione.
- Non far entrare acqua nel misuratore remoto.
- Non ci sono parti funzionali per l'utente nel regolatore. Non smontare o provare a ripararlo.

#### 2. Informazioni Generali

#### a. Caratteristiche

L'unità di display remoto di ultima generazione MT50 per i regolatori LSxxxxB(P), VSxxxxBN e TracerxxxxBN(P) è un dispositivo display associato che supporta sia il più recente protocollo di comunicazione sia la tecnologia standard di voltaggio dei regolatori solari. Il prodotto ha varie eccezionali funzioni:

- Identifica e visualizza in automatico il tipo, modello e i più rilevanti parametri di dati dei regolatori;
- Visualizza in tempo reale i dati operativi e lo stato di lavoro dei dispositivi di connessione in forma digitale, grafica e testuale in un largo schermo LCD multifunzione;
- Operazioni rapide, dirette e convenienti di sei chiavi di navigazione
- Indica insieme i dati e la corrente senza bisogno di energia esterna;

- Monitoraggio dei dati in tempo reale e cambiamento da remoto della carica dei regolatori, ricerca dei dati e modifica dei parametri del dispositivo, parametri di controllo delle cariche e parametri di controllo dei caricamenti.
- Visualizza in tempo reale i messaggi di errore dei dispositivi di connessione ed emette un avviso sonoro;
- Una distanza più lunga basata su RS485.

#### b. Funzioni principali

Monitoraggio in tempo reale dei dati operativi e dello stato di lavoro del regolatore, ricerca e modifica dei parametri di carica/scarica, le impostazioni dei parametri del dispositivo e dei parametri di controllo del caricamento e il ripristino dei dati di fabbrica, basate sul display LCD e sulle operazioni dei tasti funzionali

#### c. Raccomandazioni

- Per favore confermare che il MT50 sia capace di connettersi ai tuoi regolatori LSxxxxB(P), VSxxxxBN e TracerxxxxBN(P) prima di acquistarlo;
- Non installare il MT50 in situazioni con forti interferenze elettromagnetiche.

#### 3. Installazione

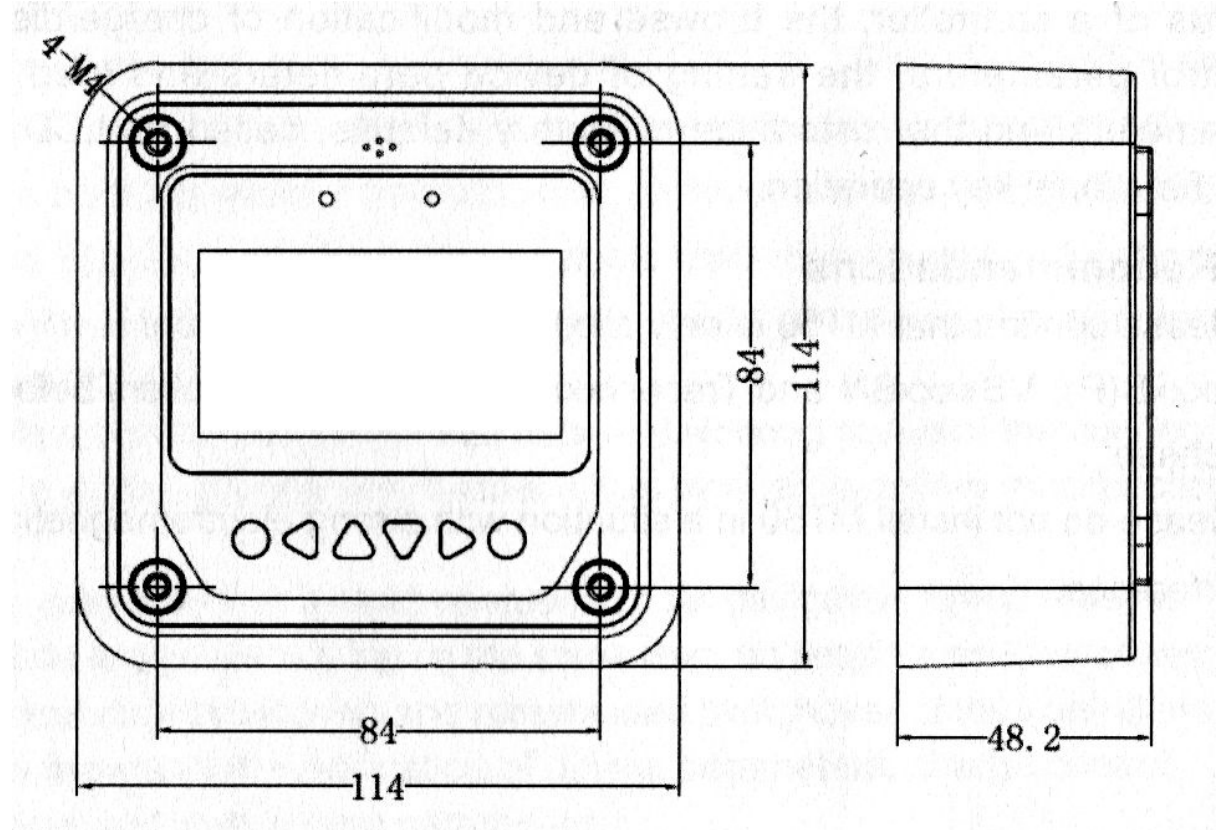

### Frame Mount Dimensions(mm)

Dimensioni della cornice per il montaggio (mm)

| Parametri meccanici     | Valori            |
|-------------------------|-------------------|
| Dimensioni generali     | 114 x 114 x 32 mm |
| Dimensioni di montaggio | 88,6 x 88,6 mm    |
| Terminale               | Ф4,3              |

#### Passaggi per l'installazione a muro

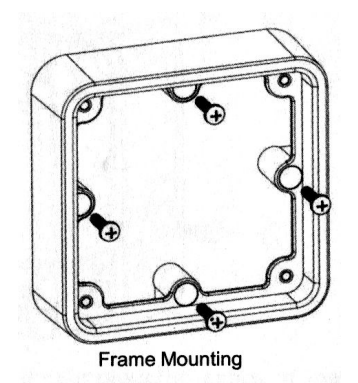

**Passo 1:** Posizionare e trapanare i buchi delle viti basandosi sulle dimensioni di montaggio della base e piantare i tasselli ad espansione in plastica;

**Passo 2:** Usare le quattro viti autofilettanti ST4.2x32 per attaccare la cornice:

**Passo 3:** Usare le quattro viti a testa cilindrica M4x8 per montare la superficie dell'MT50 sulla cornice; **Passo 4:** Montare i quattro tappi per viti nei buchi delle viti.

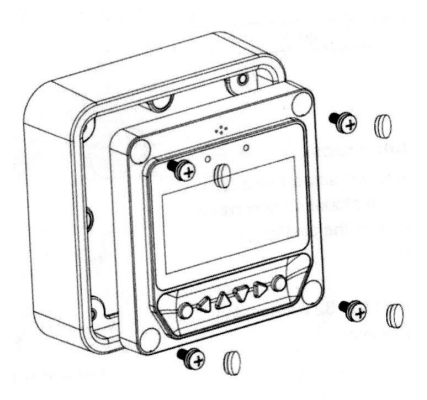

#### Passaggi per il montaggio della superficie:

**Passo 1:** Posizionare e trapanare i buchi per le viti basati sulle dimensioni della superficie; **Passo 2:** Usare le quattro viti a testa cilindrica con croce M4x8 con le M4 per montare la superficie dell'MT50 sul pannello;

Passo 3: Montare i quattro tappini bianchi associati alle viti nei buchi delle viti.

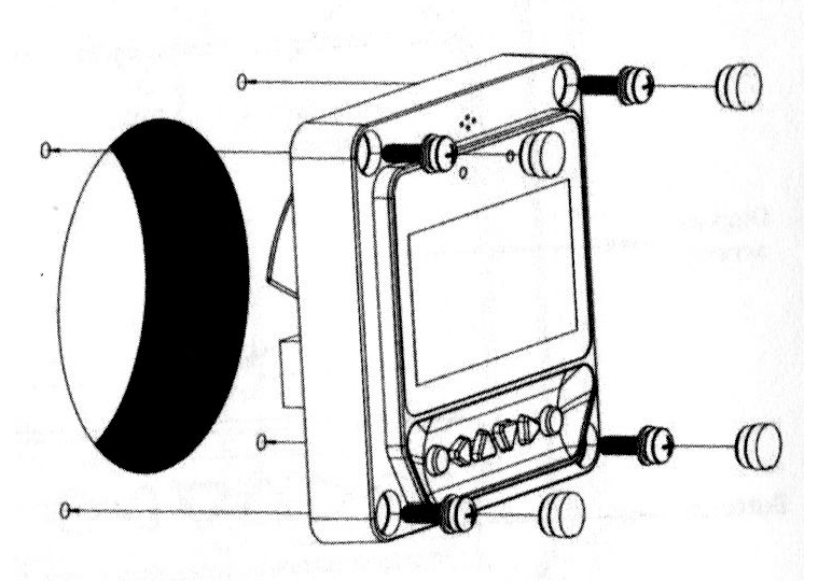

Montaggio della superficie

Nota: prendi la completa considerazione dello spazio di montaggio/smontaggio del cavo di comunicazione e la lunghezza del cavo durante l'installazione per vedere e sono appropriate.

#### 4. Caratteristiche del prodotto

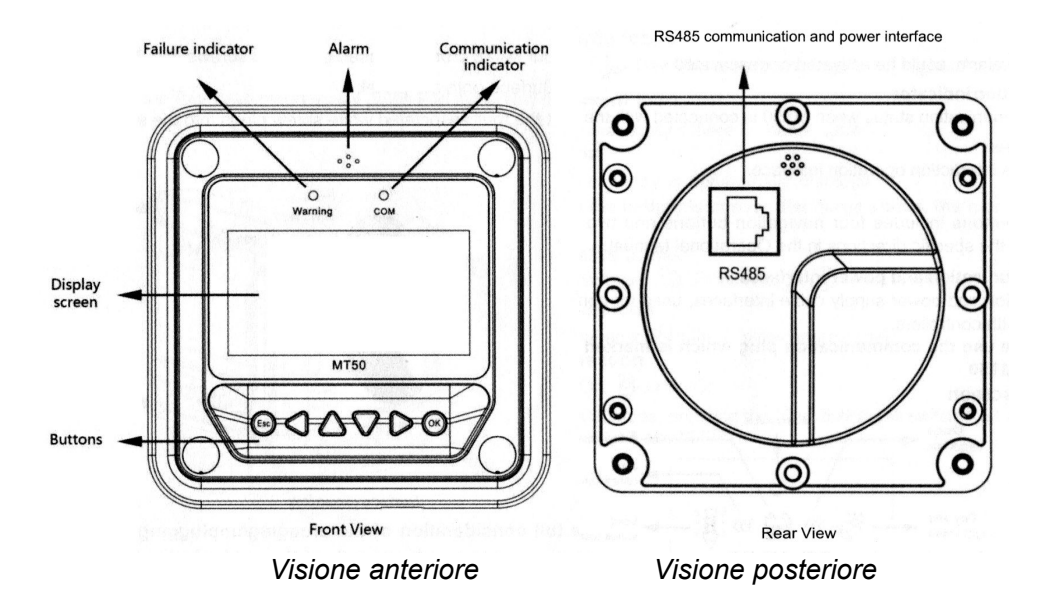

#### Indicatore di errore

L'indicatore di errore lampeggia in caso di errore dei dispositivi di connessione. Per le informazioni sull'errore controllare il manuale del regolatore.

#### Allarme

Allarme sonoro per i guasti, attivabile o disattivabile.

#### Indicatore di comunicazione

Indica lo stato di comunicazione quando MT50 è connesso con il regolatore.

#### Schermo display

Interfaccia di iterazione uomo-macchina per le operazioni.

#### Bottoni

I bottoni includono quattro bottoni di navigazione e due bottoni operativi. Guarda le direzioni specifiche nel Manuale Operativo.

#### Interfacce di comunicazione e di corrente RJ45

Interfacce di comunicazione e del cavo di supporto energetico usate per la comunicazione con i regolatori.

#### Nota: usare per favore la presa di comunicazione marcata con "MT" per connettere MT50.

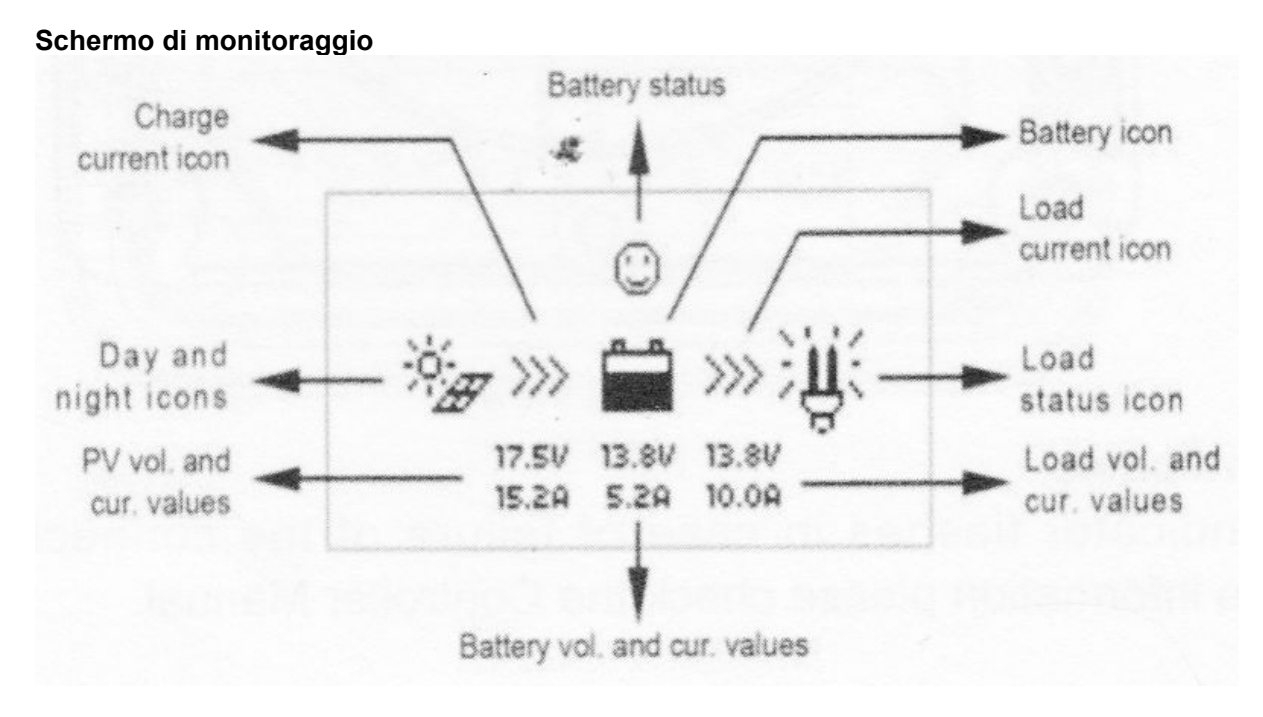

#### Icone giorno e notte

-notte, -giorno: voltaggio di ingresso di 1V. Di giorno è maggiore.

Icona di carica della corrente

L'icona cambia se c'è un assorbimento di corrente.

#### Icona della batteria

L'icona cambia a seconda della capacità della batteria.

### Nota: quando la batteria è in scaricamento, l'icona visualizzata è "🕅" Icona di stato della batteria

 voltaggio normale, 😐-sotto tensione, scaricamento.

Icona di scarica della corrente

L'icona cambia a seconda se c'è un rilascio di corrente.

Icona di stato del rilascio

rilascio ON, - rilascio OFF.

Nota: in modalità manuale, premendo sul bottone "OK" si cambierà lo stato di rilascio tra ON e OFF.

#### 5. Operazioni

a. Bottoni

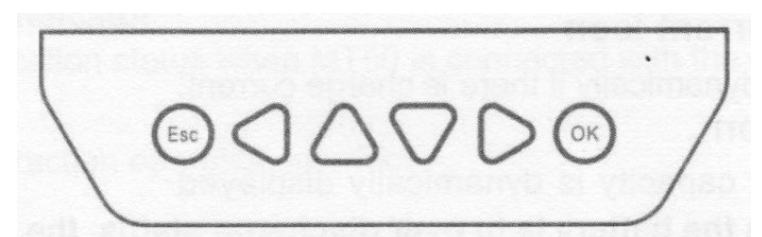

I bottoni rispettivamente da destra verso sinistra sono "ESC", "Sinistra", "Su", "Giù", "Destra" e "OK". Le operazioni sono descritte nel diagramma schematico delle operazioni qui sotto:

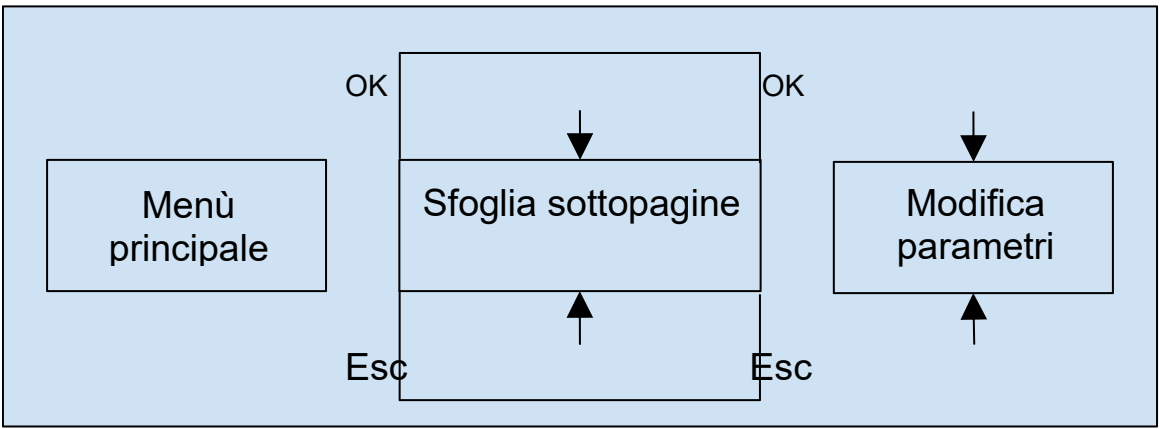

Diagramma schematico delle operazioni

La pagina di entrata predefinita è la modalità sfoglia. Premendo "OK" e immettendo la password corretta si entra nella modalità di modifica; "Sinistra" e "Destra" possono essere usati per muovere il cursore, "Su" e "Giù" possono essere usati per modificare i valori dei parametri quando il cursore è posizionato nel nella posizione corrente. I bottoni "OK" e "Esc" possono essere usati per rispettivamente confermare o annullare l'operazione dei parametri di controllo.

#### b. Menù principale

Entra nel menù principale (Main Menù) premendo "Esc". "Su" e "Giù" sono rispettivamente usati per muovere il cursore per selezionare le opzioni del menù, "OK" e "Esc" sono rispettivamente usati per confermare o annullare le pagine corrispondenti delle opzioni del menù.

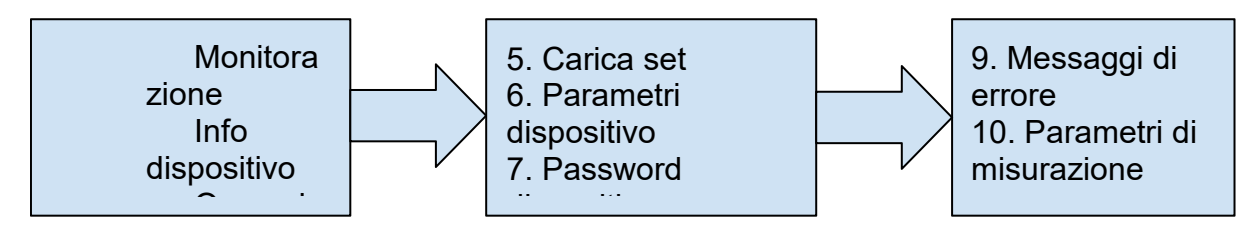

#### c. Monitoraggio in tempo reale

Ci sono 14 schermate per il monitoraggio in tempo reale. Controllarle qua sotto:

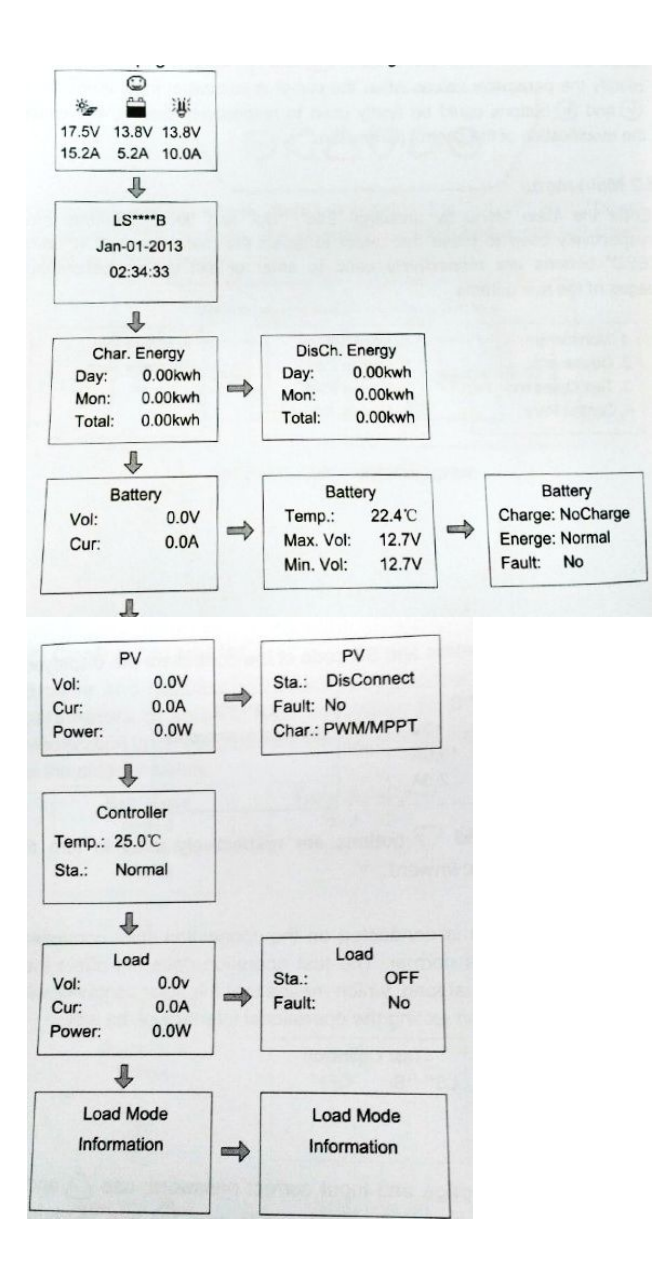

#### Consigli operativi:

Muovi fra le righe con ii bottoni "Su" e "Giù" e muovi nelle righe con i bottoni "Destra" e "Sinistra".

#### d. Informazioni sul dispositivo

Il modello di produzione, i parametri e il codice SN dei regolatori sono riportati qui sotto:

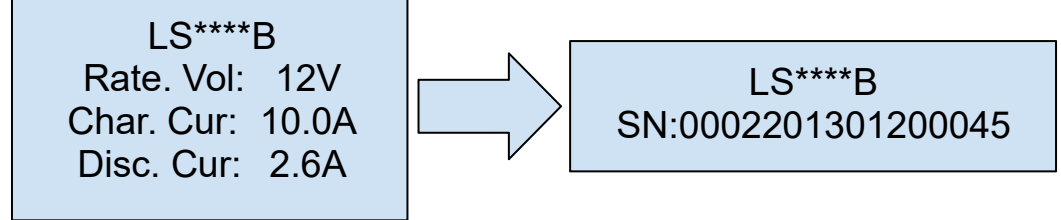

**Consigli operativi:** "Su" e "Giù" sono rispettivamente usati per spostare la pagina di navigazione verso l'alto o verso il basso.

#### e. Operazioni test

L'operazione test di cambiamento della carica è operata sul pannello solare connesso per vedere se il valore in uscita di carica è normale. Il test non modifica le impostazioni di lavoro per il caricamento attuale, quindi il regolatore solare uscirà dalla modalità test quando si uscirà dalla schermata del test.

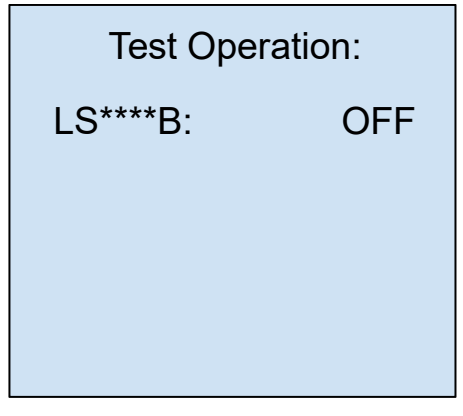

#### Consigli operativi:

Entrare nella pagina ed immettere la password corretta; usare "Su" e "Giù" per modificare i valori ON e OFF ed usare i bottoni "OK" e "Esc" per rispettivamente confermare o annullare il test.

#### f. Parametri di controllo

Le operazioni di navigazione e modifica sono dirette dai parametri di controllo del regolatore di carica solare. Guarda lo scopo della modifica dei parametri nella tabella dei parametri e nel diagramma sotto:

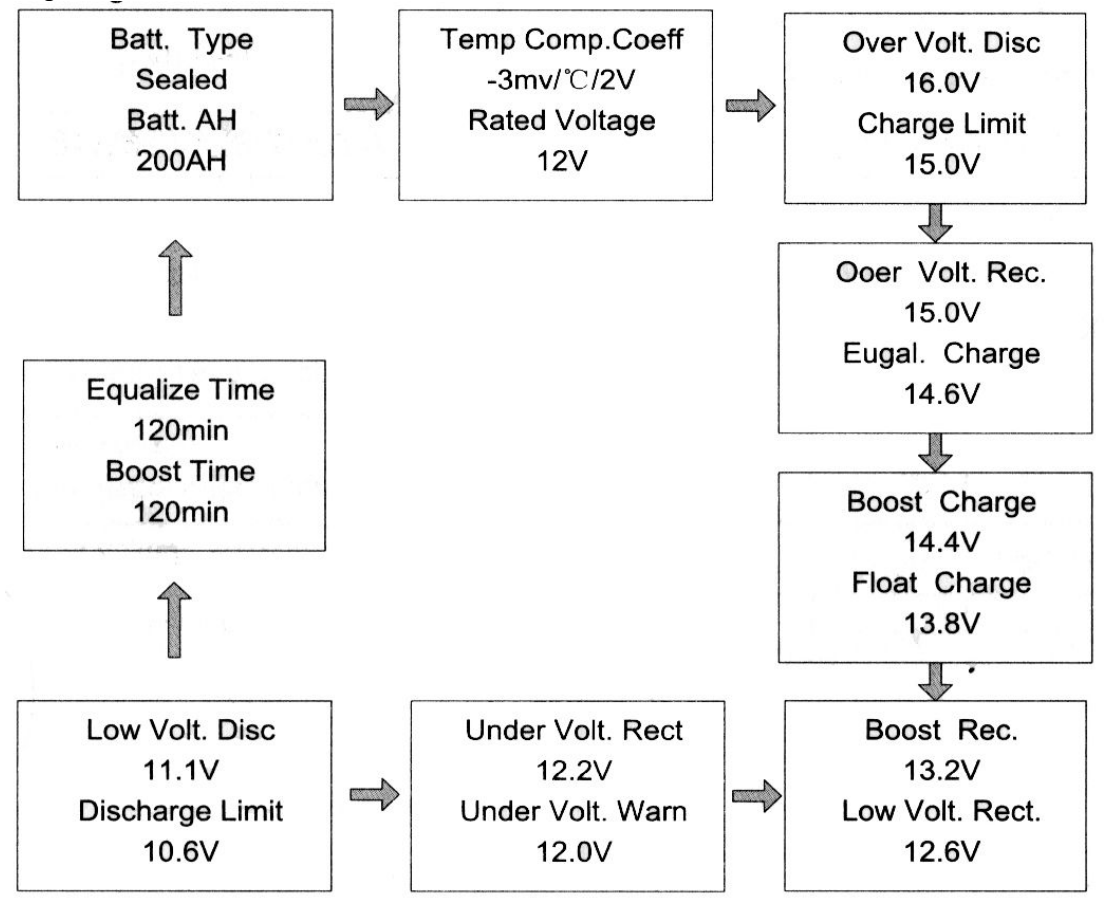

#### Tabella dei parametri

| Parametri                                       | Predefinito | Intervallo                  |
|-------------------------------------------------|-------------|-----------------------------|
| Tipo di batteria                                | Sigillato   | sigillato/gel/piombo/utente |
| Ah della batteria                               | 200Ah       | 1~9999Ah                    |
| coefficiente di<br>compensazione<br>temperatura | -3mv/°C/2V  | 0~-9mv                      |
| Voltaggio votato                                | Auto        | Auto/12V/24V/36V/48V        |

#### Parametri voltaggio della batteria

(I parametri sono in un sistema a 12V e 25°C, usare X 2 in sistemi da 24V, X 3 in sistemi da 36V e X 4 in sistemi da 48V).

| impostazioni caricamento della batteria           | Sigillat<br>o | Gel    | Piombo | Utente    |
|---------------------------------------------------|---------------|--------|--------|-----------|
| Voltaggio di disconnessione da tensione elevata   | 16.0V         | 16.0V  | 16.0V  | 9~17V     |
| Voltaggio fine carica                             | 15.0V         | 15.0V  | 15.0V  | 9~17V     |
| Voltaggio di riconnessione da tensione elevata    | 15.0V         | 15.0V  | 15.0V  | 9~17V     |
| Voltaggio di equalizzazione di carica             | 14.6V         | -      | 14.8V  | 9~17V     |
| Voltaggio carica boost                            | 14.4V         | 14.2V  | 14.6V  | 9~17V     |
| Voltaggio di carica di mantenimento               | 13.8V         | 13.8V  | 13.8V  | 9~17V     |
| Voltaggio riconnessione carica boost              | 13.2V         | 13.2V  | 13.2V  | 9~17V     |
| Voltaggio riconnessione da bassa tensione         | 12.6V         | 12.6V  | 12.6V  | 9~17V     |
| Voltaggio riconnessione di allerta bassa tensione | 12.2V         | 12.2V  | 12.2V  | 9~17V     |
| Voltaggio di allerta bassa tensione               | 12.0V         | 12.0V  | 12.0V  | 9~17V     |
| Voltaggio di disconnessione per bassa tensione    | 11.1V         | 11.1V  | 11.1V  | 9~17V     |
| Voltaggio di limite scarica                       | 10.6V         | 10.6V  | 10.6V  | 9~17V     |
| Durata equalizzazione                             | 120min        | -      | 120min | 0~180min  |
| Durata supporto                                   | 120min        | 120min | 120min | 10~180min |

Note:

- 1. Quando il tipo di batteria è sigillato, al gel o al piombo, si può cambiare il range della durata di equalizzazione da 0 a 180min e quella di supporto da 10 a 180 min.
- 2. Le seguenti regole devono essere osservate quando si modificano i parametri nel tipo Utente(il valore predefinito è lo stesso del tipo sigillato):

- a. Voltaggio di disconnessione da troppa tensione > Voltaggio del limite di carica ≥
  Voltaggio di equalizzazione di cariche ≥ Voltaggio carica di supporto ≥ Voltaggio di carica di mantenimento > Voltaggio riconnessione carica di supporto;
- b. Voltaggio di disconnessione da troppa tensione > Voltaggio di riconnessione da troppa tensione;
- c. Voltaggio riconnessione per bassa tensione > Voltaggio disconnessione per bassa tensione ≥ Voltaggio di limite scarica;
- d. Voltaggio riconnessione di allerta sotto tensione > Voltaggio di allerta sotto tensione ≥ Voltaggio di limite scarica;
- e. Voltaggio riconnessione carica di supporto > Voltaggio di disconnessione per bassa tensione;

NOTA: Per favore riferirsi alla guida utente per i dettagli delle impostazioni.

#### g. Impostazioni del carico

La pagina delle impostazioni di carico (Load Settings) possono essere usati per impostare le quattro modalità di lavoro del regolatore di carica solare (Manual, Light on/off, Light on+timer, Time Control)

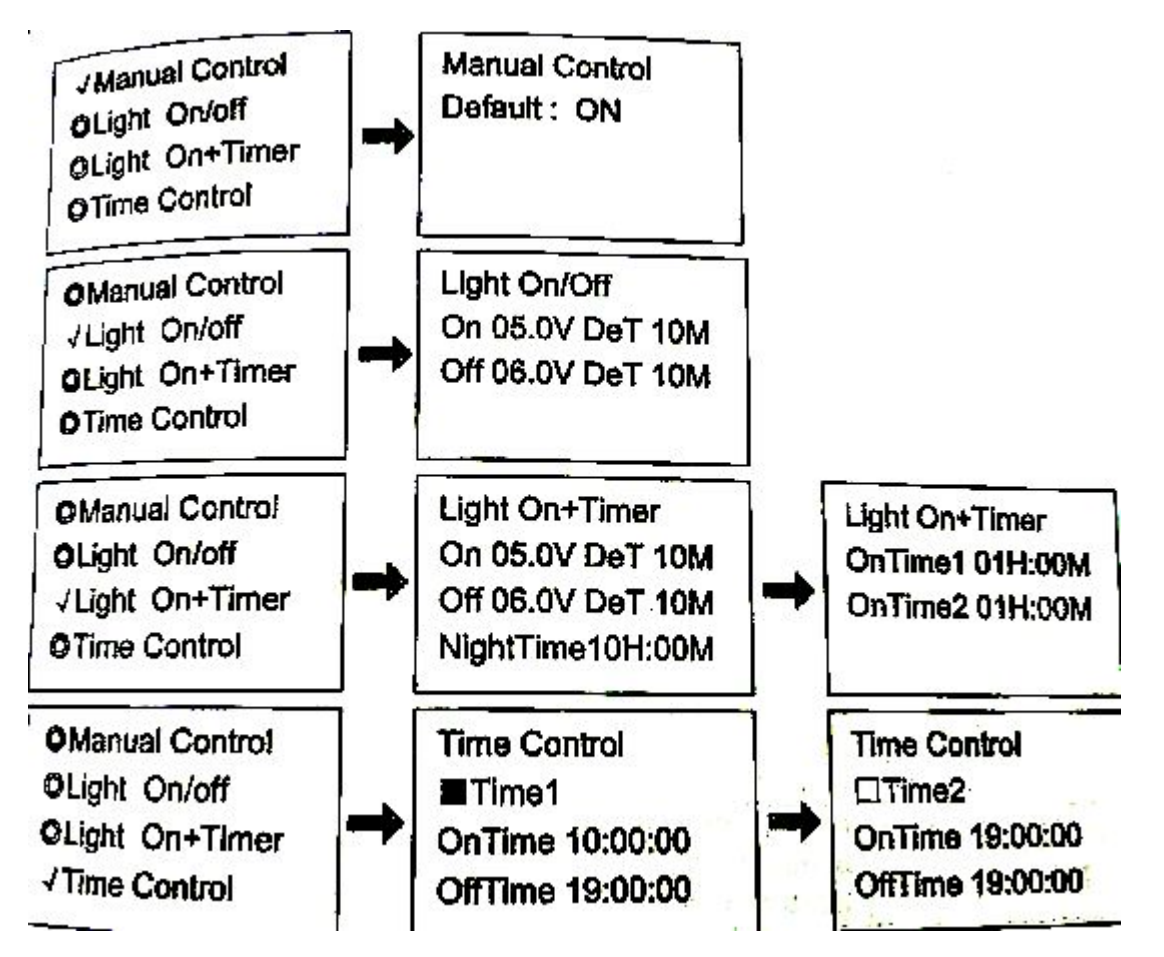

#### 1. Manual (manuale)

| Modalità | Introduzioni                                                                                                    |
|----------|----------------------------------------------------------------------------------------------------|
| On       | L'uscita carico è sempre attiva, se la capacità<br>della batteria è sufficiente e se non si verificano<br>condizioni anormali. |
| Off      | L'uscita carico è disattiva                                                                                                    |

#### 2. Light on/off

| Modalità                            | Introduzioni                                                                                                    |
|-------------------------------------|----------------------------------------------------------------------------------------------------|
| Tensione Light On (soglia notturna) | Se la tensione in ingresso dai pannelli è inferiore<br>alla tensione Light On, automaticamente viene<br>attivata l'uscita carico                                                                                                 |
| Tensione Light Off (soglia diurna)  | Quando la tensione in ingresso dai pannelli<br>solari è maggiore della tensione Light Off,<br>automaticamente viene disattivata l'uscita<br>carico.                                                                              |
| Tempo di ritardo                    | Il tempo di conferma per il segnale Light.<br>In questo periodo se la tensione del segnale<br>Light rimane inferiore a Light On o superiore a<br>Light Off verranno attivate le azioni<br>corrispondenti (regolabile da 0~99min) |

#### 3. Light On + timer

| Modalità                                           | Introduzioni                                                                               | Tutti i tempi di lavoro sono<br>impostati a "0", ciò significa                                                  |
|----------------------------------------------------|--------------------------------------------------------------------------------------------|----------------------------------------------------------------------------------------------------|
| Tempo di lavoro 1 (T1)<br>In foto "Working Time 1" | Periodo di lavoro della carica<br>dopo che il controllo Light<br>On/Off sblocca la carica  | che in quest'ora smetteranno<br>di lavorare.<br>L'effettivo tempo di lavoro 2<br>dipende dall'orario notturno e |
| Tempo di lavoro 2 (T2)<br>In foto "Working Time 2" | Periodo di lavoro della carica<br>prima che il controllo Light<br>On/Off blocchi la carica | dalla lunghezza di T1 e T2.                                                                                     |
| Tempo notturno<br>In foto "Night time"             | Tempo totale notturno che il<br>regolatore ottiene dal calcolo<br>(≥ 3h)                   |                                                                                                    |

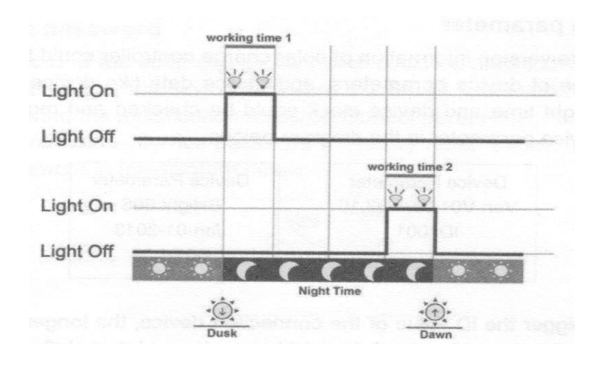

#### 4. Time control

| Modalità               | Introduzioni                                                                                                | Il tempo di lavoro 1 è<br>obbligatorio. Il tempo di lavoro |  |
|------------------------|----------------------------------------------------------------------------------------------------|------------------------------------------------------------|--|
| Tempo di lavoro 1 (T1) | Controlla i tempi On/Off di<br>carica attraverso un orologio<br>in tempo reale.                             | 2 è opzionale.                                             |  |
| Tempo di lavoro 2 (T2) | Realizza la funzione doppio<br>timer del controllo del carico<br>per mezzo di un orologio a<br>tempo reale. |                                                            |  |

#### h. Parametri del dispositivo

L'informazione della versione del software del regolatore di carica solare può essere controllata sulla pagina dei parametri di controllo (Control Parameter), e i dati del dispositivo come il suo ID, il tempo di retroilluminazione dello schermo LCD e l'orologio del dispositivo possono essere controllate e modificate. La pagina dei parametri del dispoditivo è nel diagramma sotto:

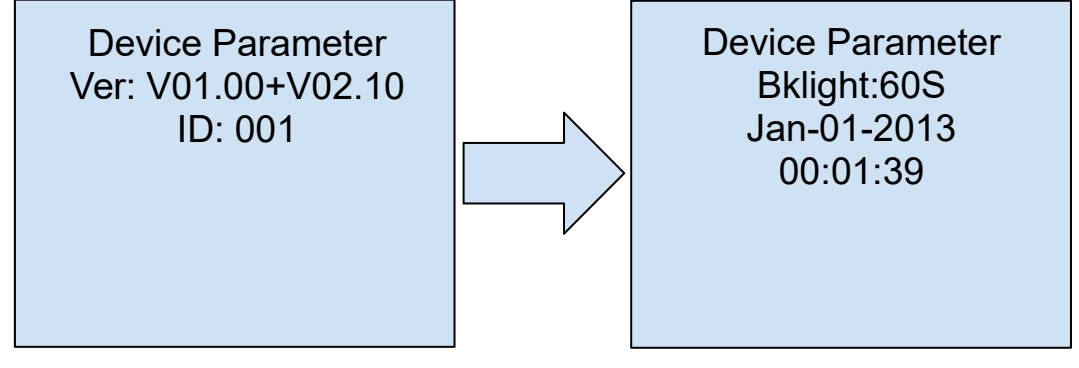

# Nota: più è lungo l'ID del dispositivo connesso, più è lungo l'intervallo di tempo di identificazione del Misuratore (l'intervallo massimo è < 6 minuti).

| Тіро                   | Note                                                                         |
|------------------------|------------------------------------------------------------------------------|
| Ver                    | Numero di versione del software e<br>dell'hardware del regolatore            |
| ID                     | Numeri di identificazione del regolatore                                     |
| Bklight                | Tempo di lavoro della retroilluminazione dello<br>schermo LCD del regolatore |
| Mese-giorno-anno H:M:S | Orologio interno del regolatore                                              |

#### i. Password del dispositivo

La password del regolatore può essere modificata per mezzo della pagina della password del dispositivo (Device Password); la password è un numero di 6 cifre richiesto quando si entra nella modalità modifica delle pagine dei parametri di controllo, impostazioni di caricamento, parametri del dispositivo, password del dispositivo e reset di fabbrica. Qui sotto la pagina della password:

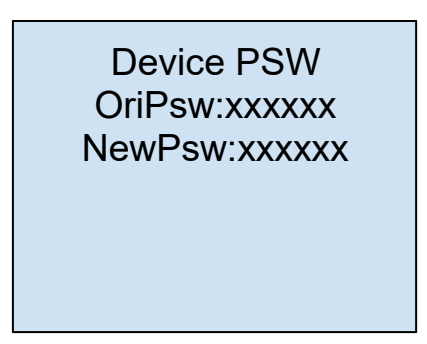

#### Nota: la password predefinita è "000000"

#### j. Reset di fabbrica

I parametri del regolatore possono essere ripristinati a quelli originali attraverso la pagina del reset di fabbrica (Factory Reset), quindi si possono riportare ai valori predefiniti i parametri di controllo, le impostazioni di carica, la modalità Carica e la password dei dispositivi (La password predefinita è "000000").

| Factory Reset |    |  |
|---------------|----|--|
| Yes           | No |  |
|               |    |  |
|               |    |  |
|               |    |  |

#### k. Messaggi di errore

Le informazioni di errore del regolatore possono essere visualizzate alla pagina dei messaggi di errore (Failure Information); quando gli errori verranno corretti, automaticamente anche i messaggi di errore spariranno.

| Failure Info  |
|---------------|
| Over Load     |
| Short Circuit |

| Messaggi di errore | Dettagli                                                 |
|--------------------|----------------------------------------------------------|
| Load MOS-Short     | Cortocircuito sul MOSFET uscita carico                   |
| Load Circuit       | Cortocircuito sul carico.                                |
| Load O. cur.       | Sovracorrente sull'uscita carico                         |
| Input O. cur.      | Sovratensione in ingresso dai pannelli                   |
| RPP Short          | Cortocircuito sul MOSFET di protezione polarità inversa. |

| RPP Break       | Il MOSFET di protezione polarità inversa è rotto.      |
|-----------------|--------------------------------------------------------|
| Char.MOS-Short  | Cortocircuito sul MOSFET del driver di carica (charge) |
| Input O. Cur.   | Sovracorrente in ingresso.                             |
| Disk O.O. Ctrl. | L'operazione di scarica è fuori controllo.             |
| Ctrler O.Temp.  | Sovratemperatura                                       |
| Comm. Timeout   | La comunicazione è interrotta.                         |

#### I. Parametri del misuratore

Il modello del misuratore, la versione del software e dell'hardware e il numero SN sono visibili dalla pagina dei parametri del misuratore (Meter Parameter). Da qui si possono modificare 3 parametri: cambia pagine (Sw-pages), retroilluminazione (Bklight) e allarme sonoro (AudiAlarm).

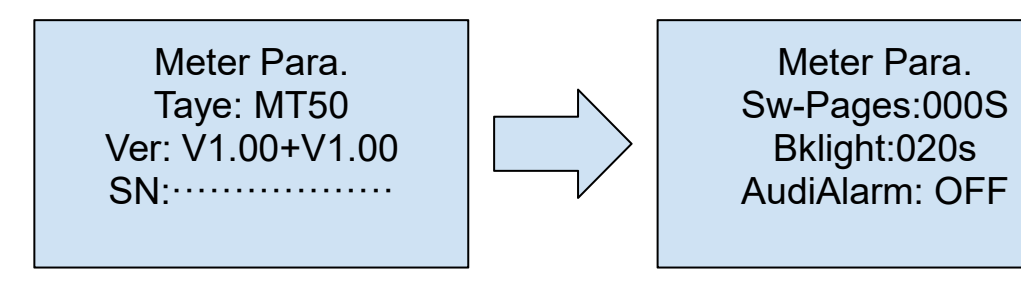

# Nota: quando le modifiche saranno effettuate ci vorranno 10 minuti prima che tutto diventi effettivo.

| Parametri | Predefinito | Intervallo | Osservazione                                                            |
|-----------|-------------|------------|-------------------------------------------------------------------------|
| Sw-pages  | 0           | 0~120S     | L'inversione automatica per il monitoraggio pagine<br>in tempo reale.   |
| Bklight   | 20          | 0~999S     | Il tempo di retroilluminazione dello schermo LCD                        |
| AudiAlarm | OFF         | ON/OFF     | Accende o spegne l'allarme acustico in caso di<br>errore del regolatore |

#### 6. Specifiche tecniche

#### Parametri elettrici

| Auto-consumo | Retroilluminazione e allarme ON <65mA |
|--------------|---------------------------------------|
|              | Retroilluminazione <23mA              |
|              | Retroilluminazione OFF <15mA          |

#### Parametri meccanici

| Dimensioni parte anteriore | 98x98 mm |
|----------------------------|----------|
|                            |          |

| Dimensioni cornice  | 114x114 mm                                                 |
|---------------------|------------------------------------------------------------|
| Tipo di connettore  | RJ45                                                       |
| Cavo del misuratore | Standard 2m, Max 50m                                       |
| Peso del misuratore | Pacchetto semplice: 0,23 Kg<br>Pacchetto standard: 0,32 Kg |

#### Parametri ambientali

| Temperatura ambientale | -20°C ~ +70°C |
|------------------------|---------------|
|                        | 200 100       |

#### Definizioni dei pin di interfaccia

|             | 8 |
|-------------|---|
| UUUUUIIIIII |   |
|             |   |
| 18273645    |   |
|             |   |
|             |   |
|             |   |
|             |   |

| Numero pin | Definizione        |
|------------|--------------------|
| 1          | Power+5~ 12V input |
| 2          | Power+5~ 12V input |
| 3          | RS485-B            |
| 4          | RS485-B            |
| 5          | RS485-A            |
| 6          | RS485-A            |
| 7          | GND                |
| 8          | GND                |

Definizioni dei pin

#### DIMENSIONI DEL MISURATORE (mm)

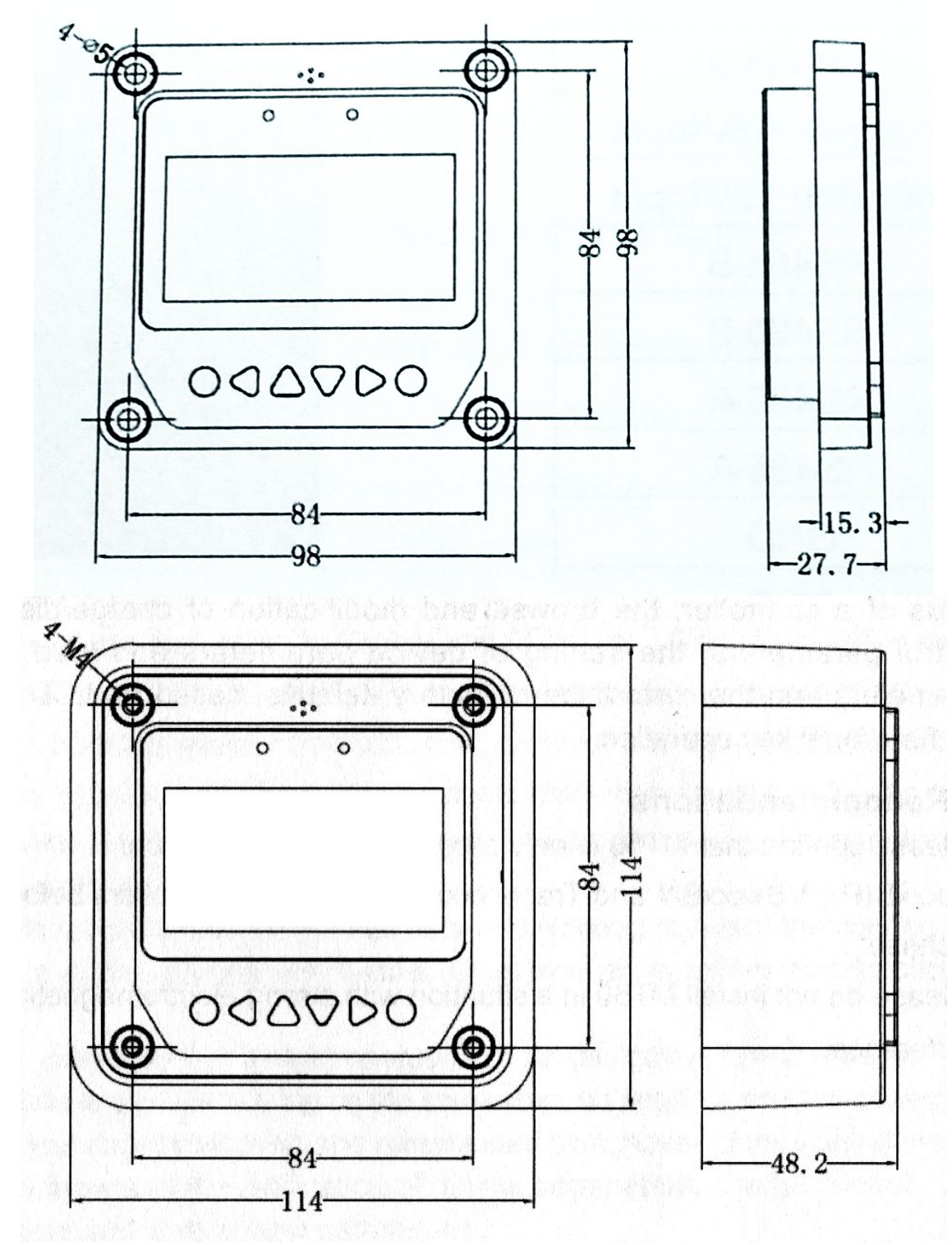

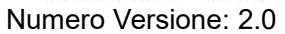

## **BEIJING EPSOLAR TECHNOLOGY CO., LTD.**

Tel: +86-10-82894112

Fax: +86-10-82894882

E-mail: info@epsolarpv.com

Website: http://www.epever.com